# **EBSCO** Discovery Service

### All the information resources of the University at a glance

Electronic information resources available at the University of Economics in Bratislava

#### Library Catalogue

Searching is performed within Library Catalogue at the same time. Availability of the title can be checked clicking on "Zobrazit záznam v katalógu"

#### 3 Searching in any database available

You can focus your search on specific database of your subject. The list of databases also shows number of documents found in each one

Full-Text availability after the only click

- 5 Advanced Searching Possibilities to search in various different fields, use Boolean operators to reach higher accuracy and relevancy
- 6 Limiters used in the particular search

Overview of the limiters and easy possibility of removing them within the search

Frequently used limiters Fulltext, Library Catalogue, Peerreviewed, Date of publishing, etc.

- 8 **Options to refine search results** By selecting the type of document, subject, language, publisher, publication, country
- Ocitation records Each record is attached with a direct export in preferred citation format – ISO 690
- 10 Associated Press Video

Relevant videos published by Associated Press agency available within a result list for watching

#### 11 My folder

You can store items into your folder for a future session or create automatic searches

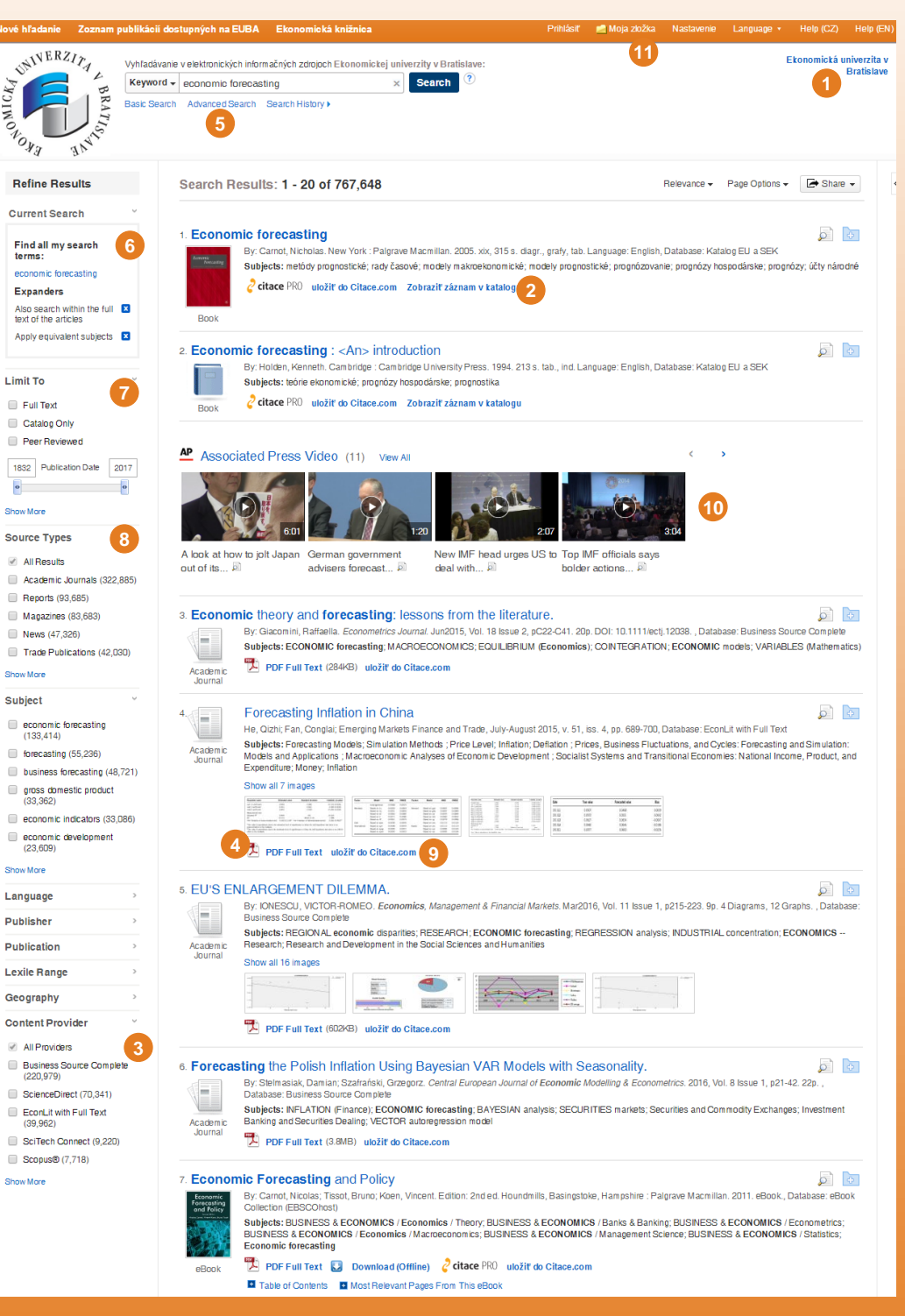

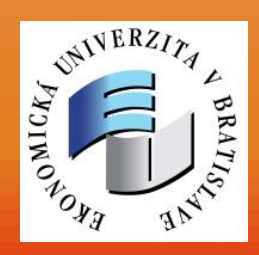

EBSCO Discovery Service now available at the University o Economics in Bratislava http://eds.euba.sk

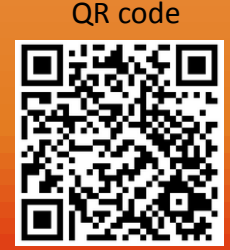

## **EBSCO**Discovery Service

Simple searching and browsing publications available at the University including the scientific and scholar journals of the University no matter where they are located

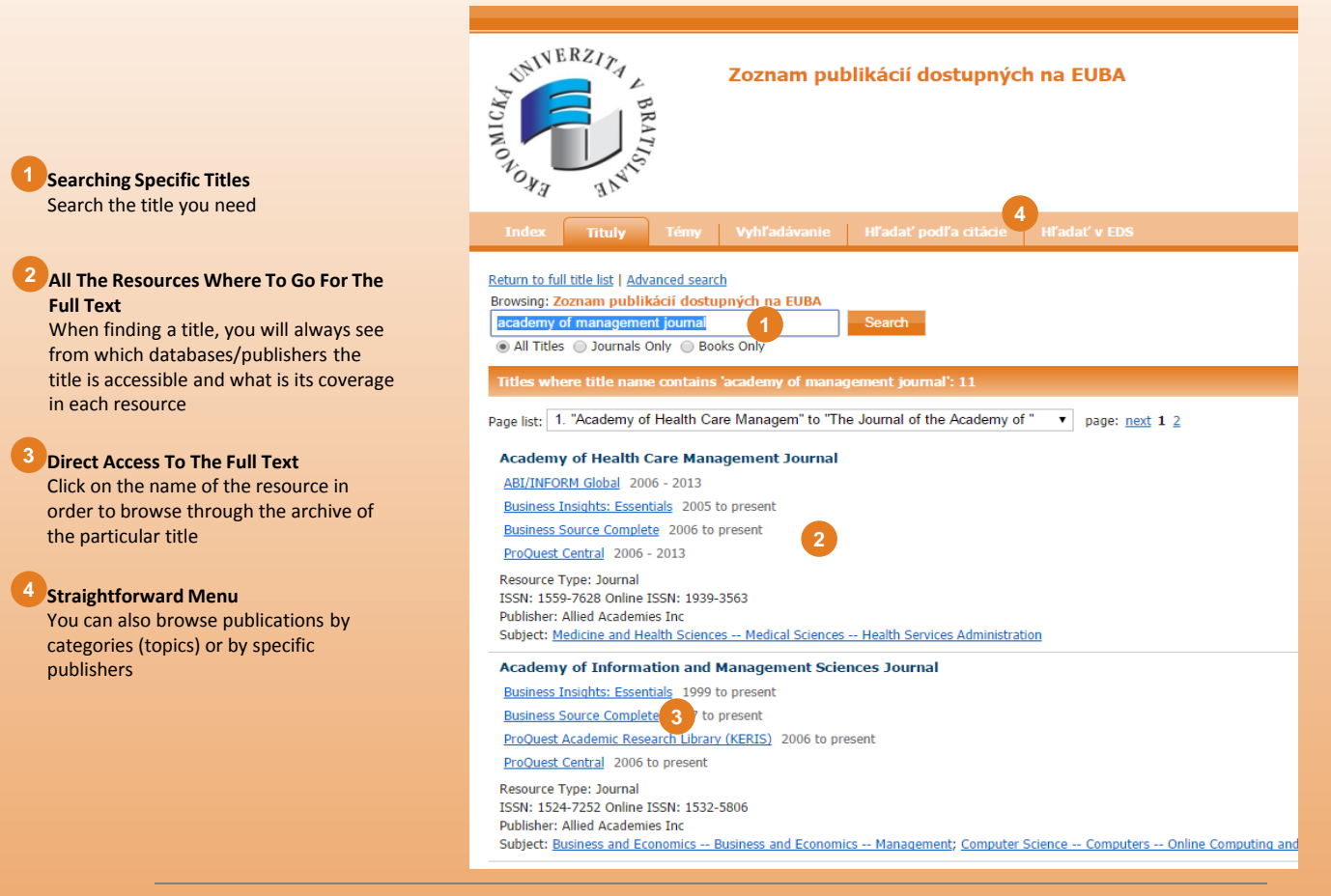

### Finding a Full Text anywhere it is using FullText Finder

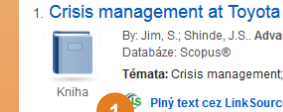

By: Jim, S.; Shinde, J.S.: Advances in Management Accounting, 2015, 8(2):16-21 Language: English. Emerald Group Publishing Ltd., Databáze: Scopus® Témata: Crisis management; Statistical technique; Toyota; Vehicle complaints

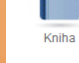

Plný text cez Link Source Zobraziť záznam zo Scopusu uložiť do Citace.com

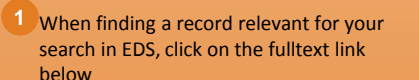

- <sup>2</sup> If you clicked on the link with an icon you will be redirected to a menu from which you will see where you can go to retrieve the full text of the document
- In case the document is unavailable, it is possible to check at some other resources, whether or not you can find the document there

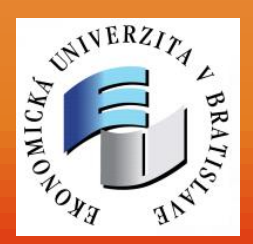

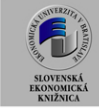

Slovenská ekonomická knižnica, Bratislava Help Log Out

Title: Crisis management at Toyota urce: Jim, S. Advances In Management Accounting (2015-01-01) p. 16 - 21. ISSN: 1474-7871

Nalezené zdroje (plný text)

Hledat Advances in Management Accounting v Emerald Accounting & Finance eJournal Collection, 2003-01-01 to present

Upřesnit hledání

Není-li k dispozici elektronická verze Vámi hledaného dokumentu, můžete zkusit najít verzi tištěnou 🜃 <u>Ověřit dostupnost jednotky v katalogu Národní knihovny ČR</u>

Wyhledat časopis v katalogu Slovenské knižnice

Ověřit dostupnost titulu v katalogu VŠE v Praze

Hledání v otevřených zdrojích na internetu EndNote) Exportovat citaci do EndNote

Citační manažerv

🔑 <u>Hledat více informací o autorovi na Google Scholar</u>

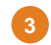